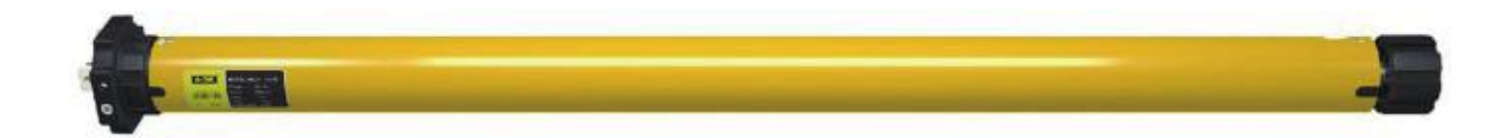

# **加一智聯** RCM-018 **捲簾控制組** 使用說明書

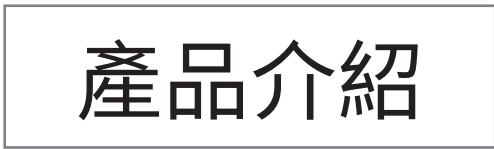

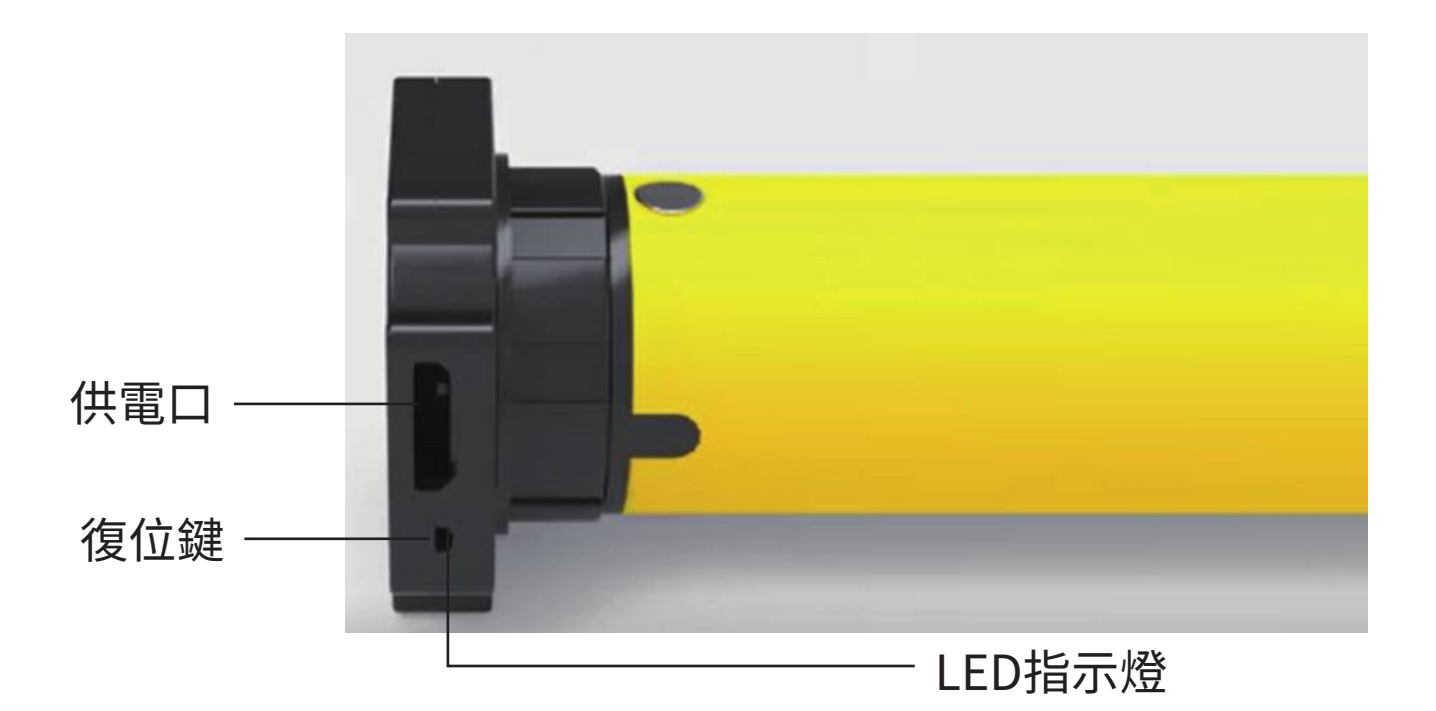

產品名稱:捲簾控制組 產品型號: RCM-018 通訊協議:ZigBee 3.0 供電方式: DC5V(0.8A)-2600mA/h 產品重量:600g 產品尺寸:25mm 扭矩:1Nm ※此產品需搭配多功能協調器一起使用

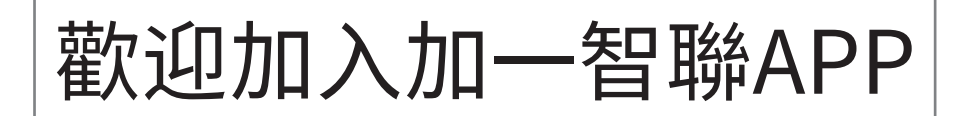

# 新增任何一樣設備之前 都需先下載「加一智聯」APP 請掃以下QR碼

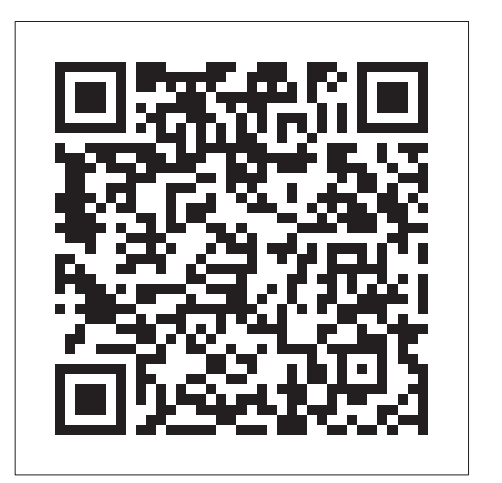

IOS

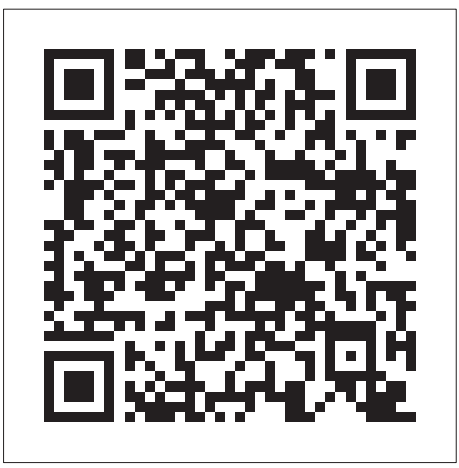

Android

# APP添加設備教學

### Step1 按住復位鍵1秒,至到紅燈亮起 開啟電源

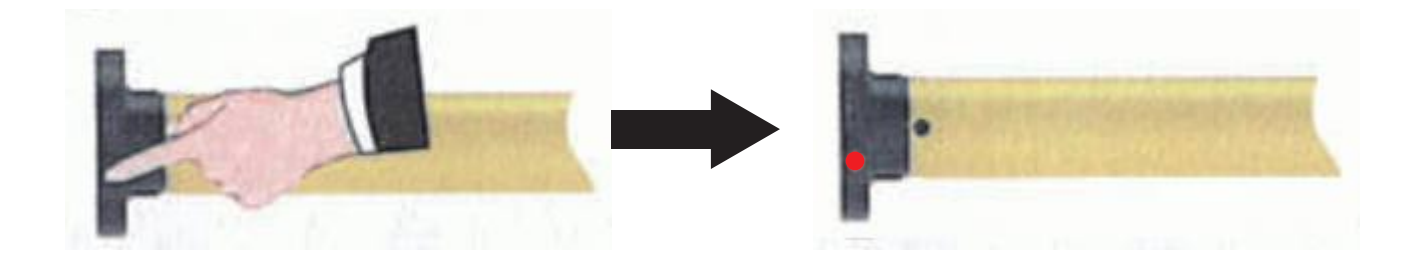

### 再按壓產品上的復位鍵連按5下,第5下長按 約五秒,綠燈閃爍產品進入配對模式:

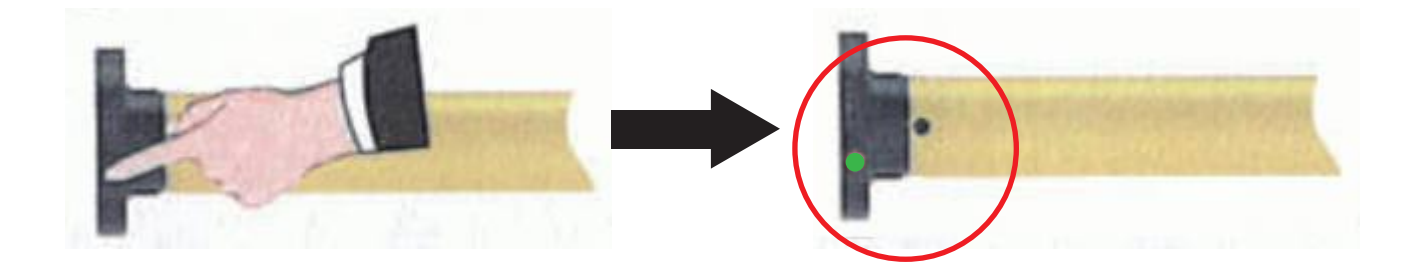

5

### Step 2 手機Wifi開啟之後,打開加一 智聯APP,點選右上角"+"添 加設備:

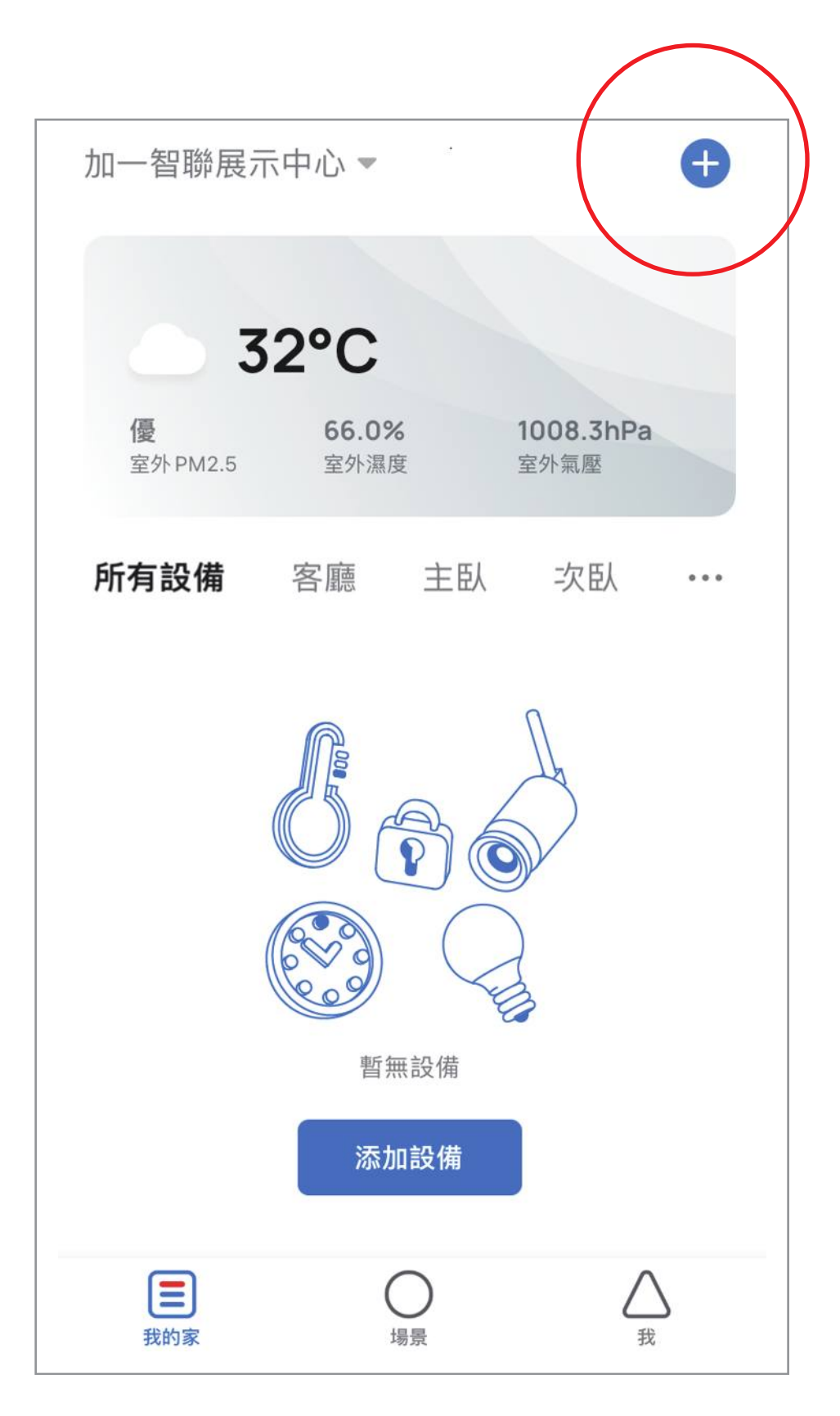

### Step3 在添加設備介面中發現設備 出現捲簾控制組圖示,點選「 添加」:

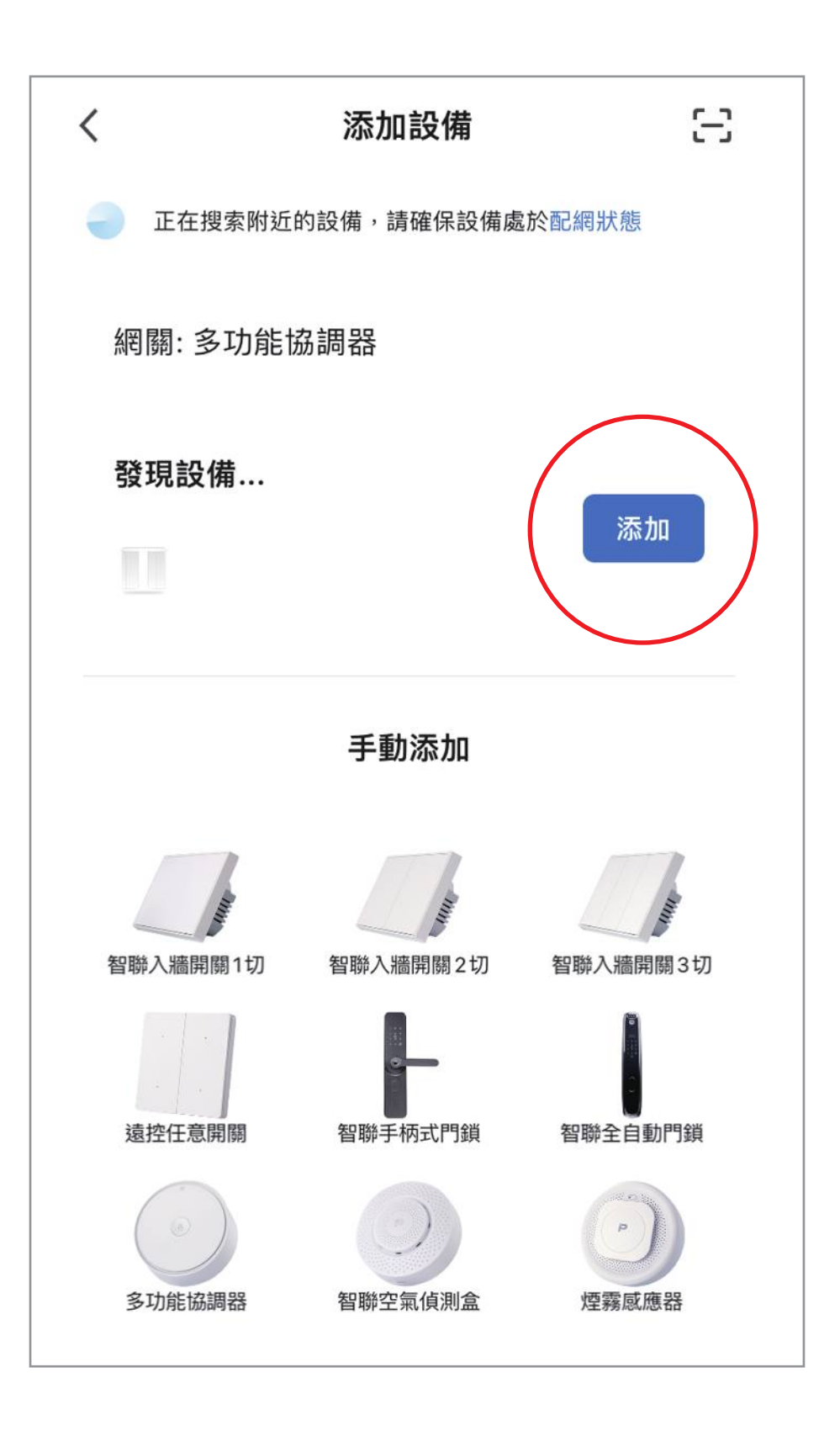

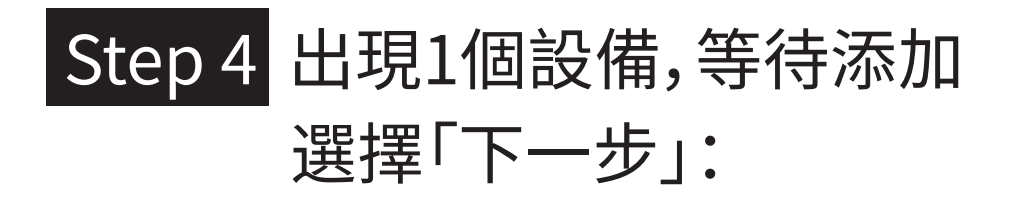

| ×                   |         |
|---------------------|---------|
| 1 個設備等待添加,已添加成功 1 個 |         |
| 捲簾控制組               | $\odot$ |
|                     |         |
|                     |         |
|                     |         |
|                     |         |
|                     |         |
| 下一步                 |         |

## 

|                   | 完成 |
|-------------------|----|
| 添加成功              |    |
| ✓ 捲簾控制組<br>添加設備成功 |    |
| 一樓一樓廚房房間          |    |
|                   |    |
|                   |    |
|                   |    |
|                   |    |
|                   |    |
|                   |    |
|                   |    |

### Step 6 配對成功,捲簾控制組出現 在加一智聯 APP 內:

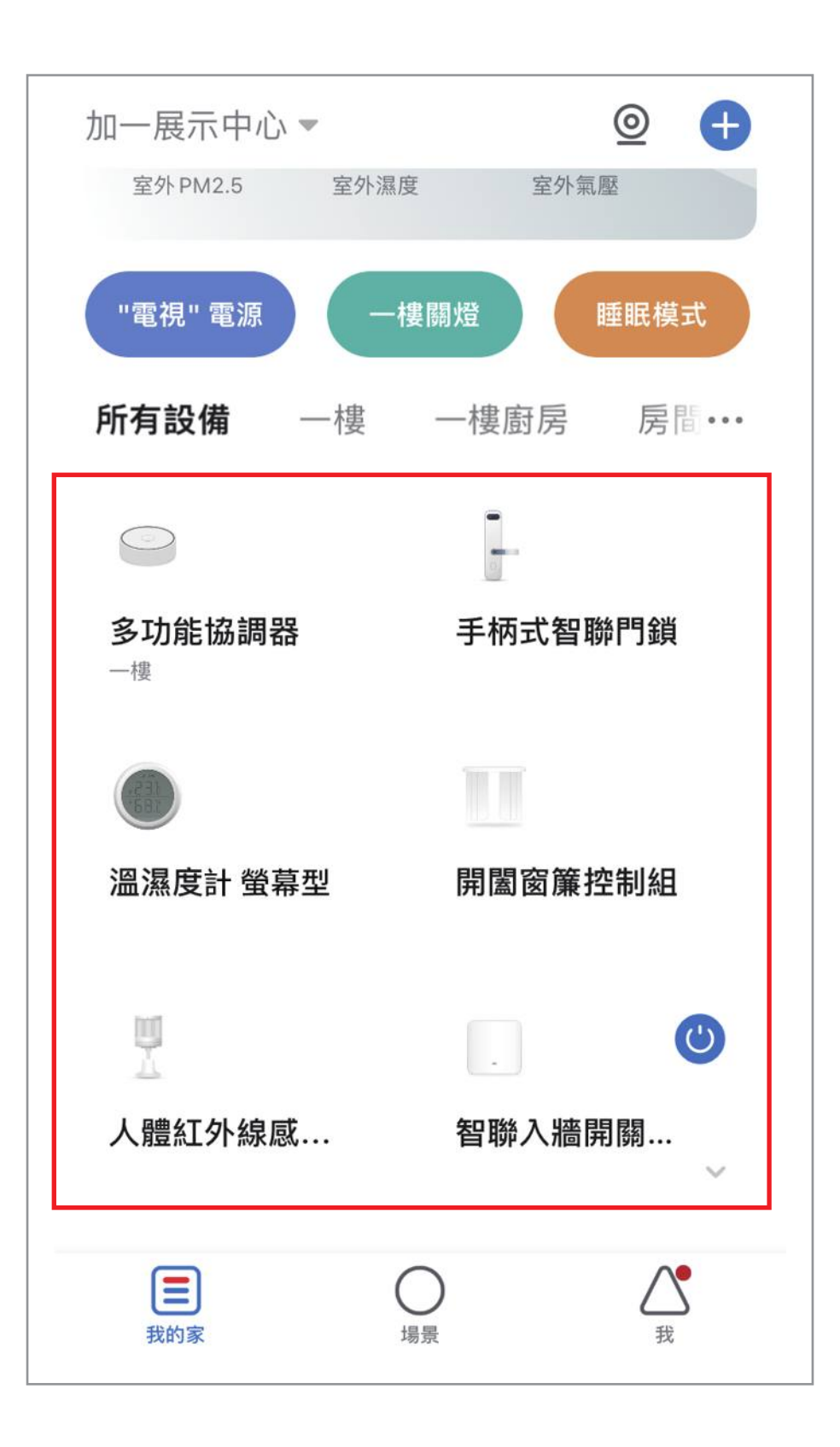

10

# 恢復出場預設值

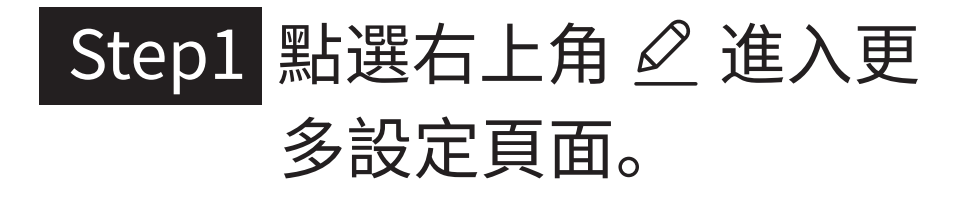

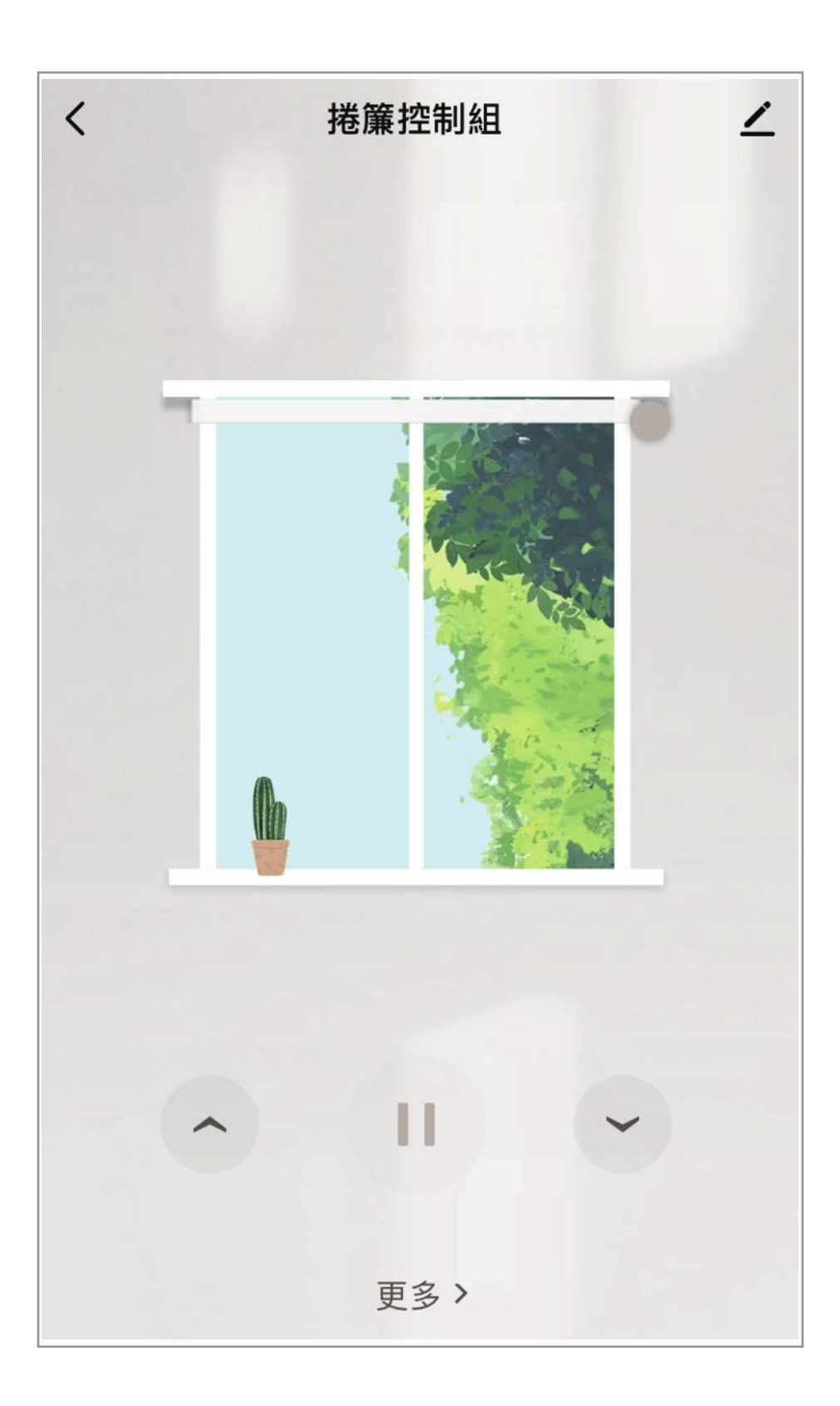

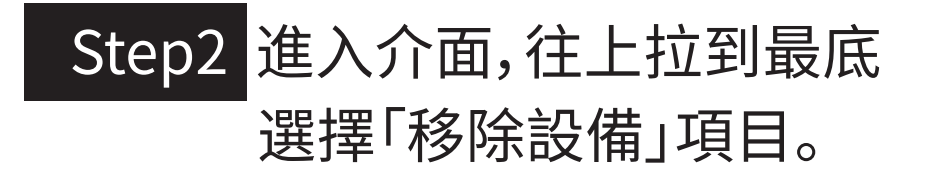

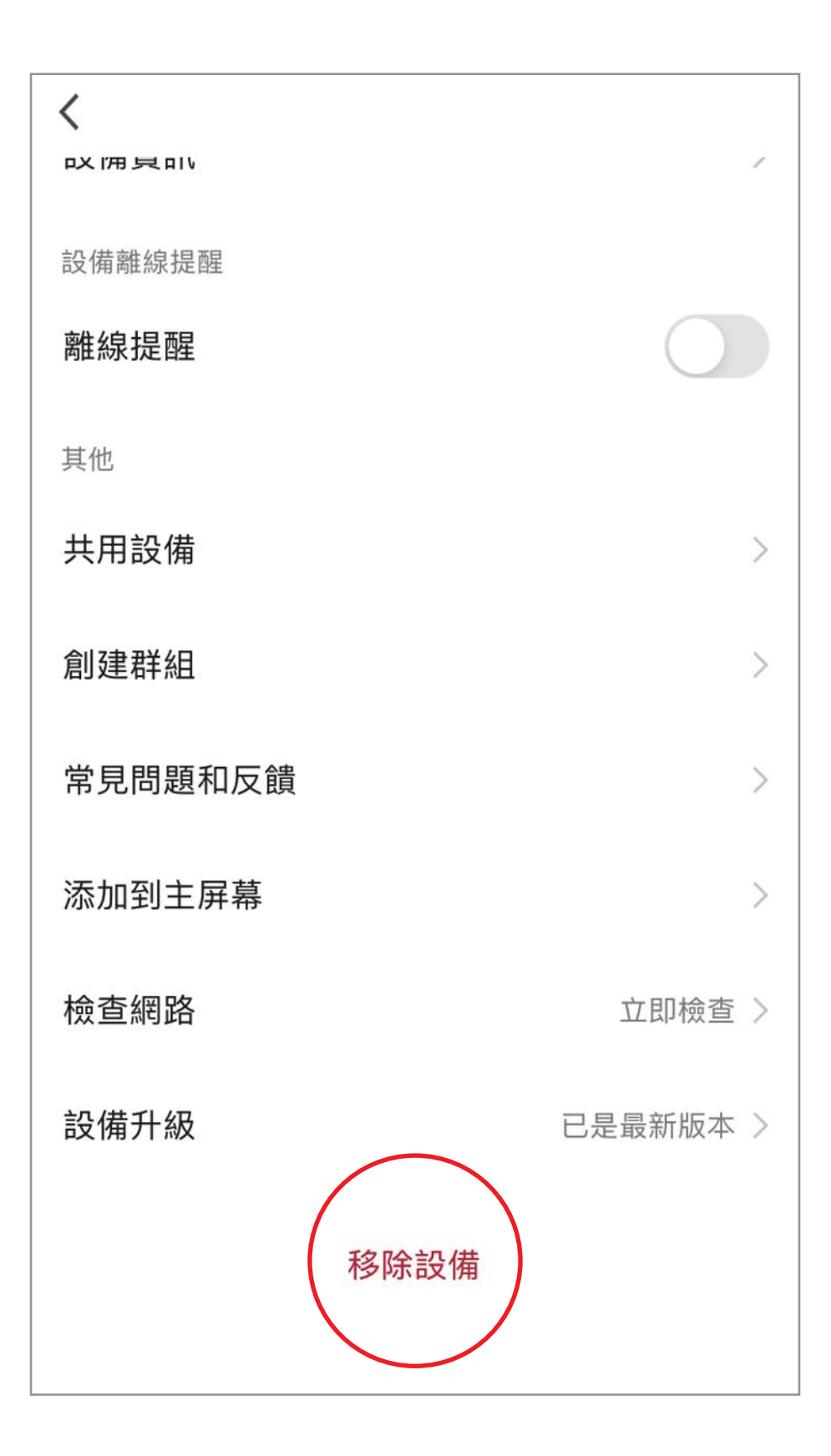

#### Step3 選擇「解綁並清除數據」

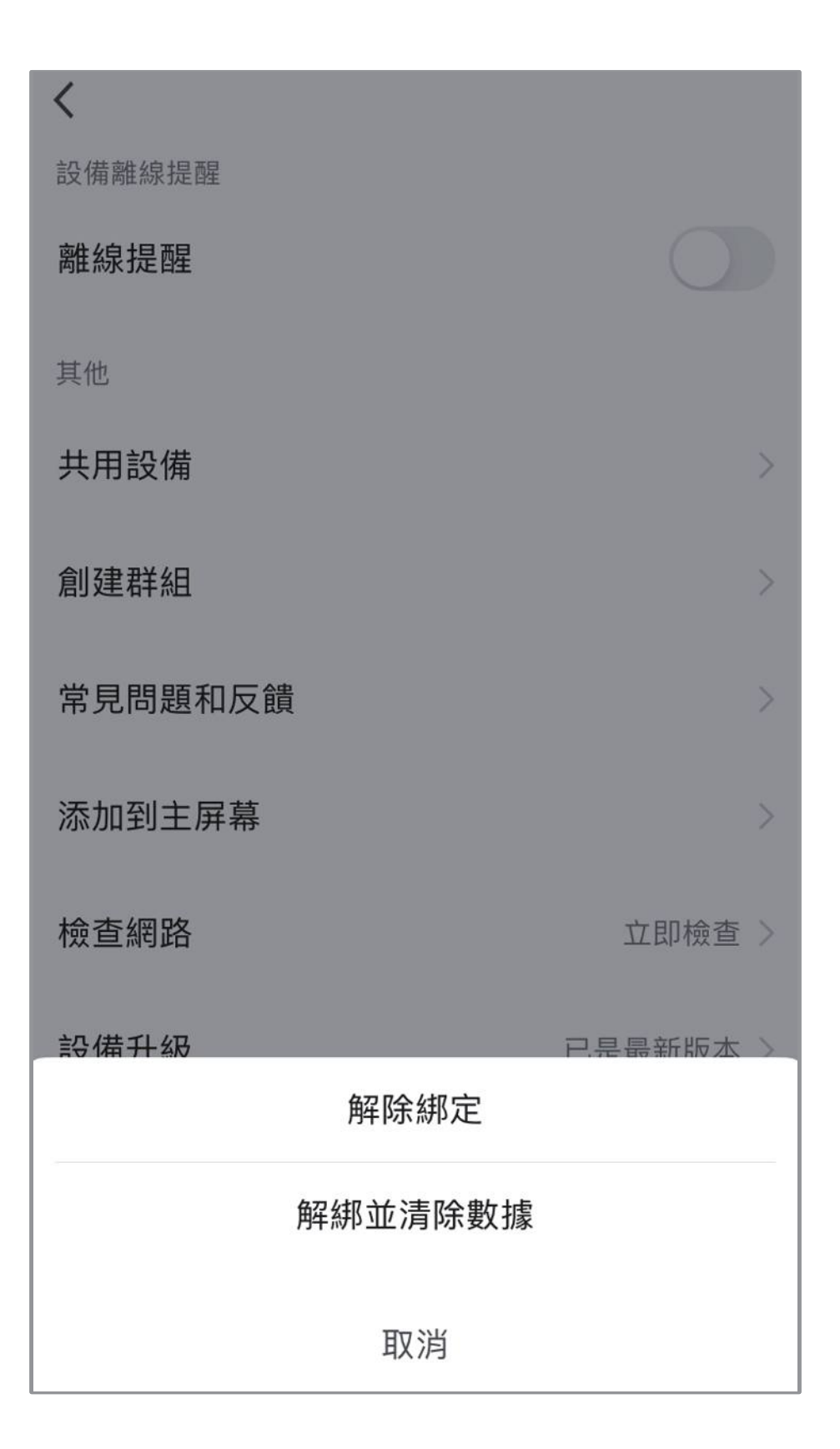

#### Step4 選擇「確認」,解綁並清除 數據完成。

#### ※注意,裝置恢復出廠預設值後,將從APP 列表移除裝置的相關設定將全部清除。

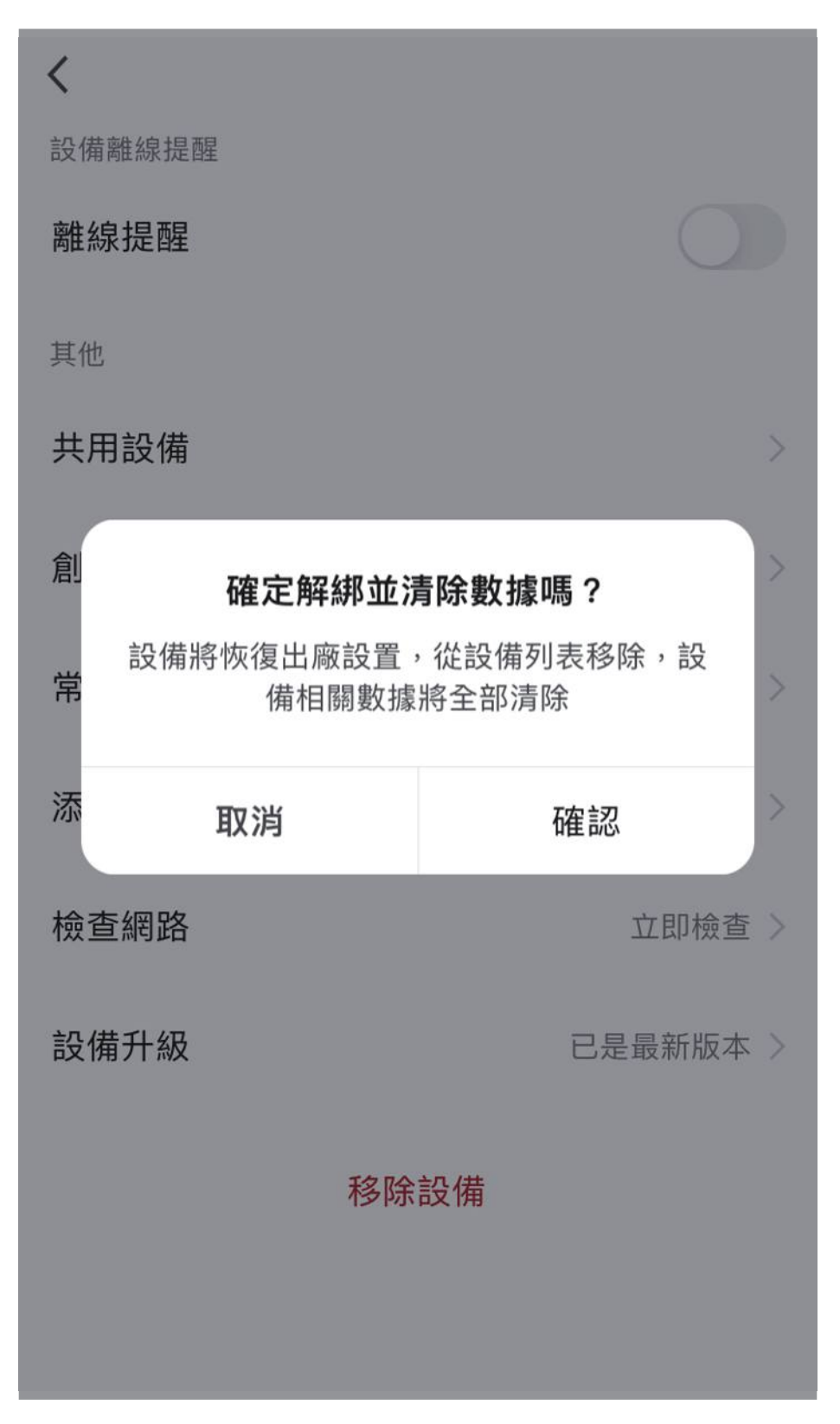

## 其它注意事項

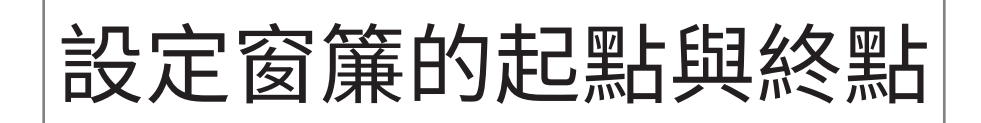

#### Step1 電機連接上APP之後,打開進入APP介面 點選介面下方的「更多」。

Step2 確認窗簾處於完全收起的狀態,且操作介 面內的窗簾狀態圖示位於 0% 的位置在「 設置限位」內,先選取「設置上限位」,按下 「確定」。接著,將窗簾下降到預計最底部的 位置,且操作介面內的窗簾狀態圖示位於 100% 的位置,然後再選擇「設置下限位」, 按下「確定」。